# Uso de sellos para Marbete y Peaje (Cuentas NO registradas en AutoExpreso)

# Caso 1: Posee sello elegible de AE y lo mantiene para propósitos de Marbete:

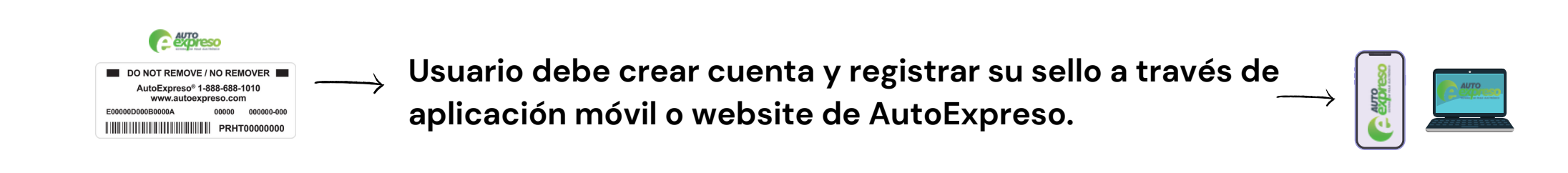

# <u>Caso 2: Posee sello de AE no elegible y lo cambia por sello nuevo de AE o Marbete Digital</u>

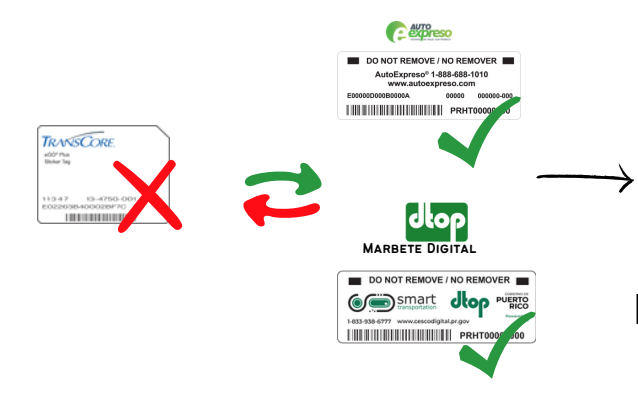

Usuario debe crear cuenta y registrar su sello nuevo a través de aplicación móvil o website de AutoExpreso

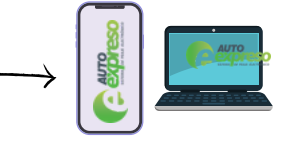

Para registrar su sello para propósitos de peaje necesita:

- Número de Sello
- Número de Serie (Para Marbete Digital se obtiene a través de CESCO Digital)

# Caso 3: No posee ningún sello de peaje o Marbete Digital

Usuario debe adquirir sello nuevo de AE o sello nuevo de Marbete Digital

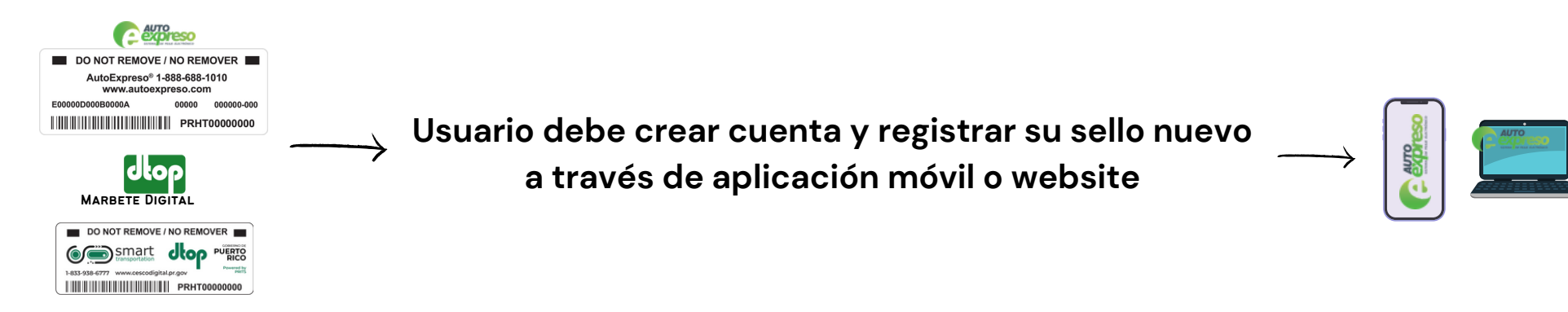

## **Registro en AutoExpreso**

#### Primero debe crear una cuenta en AutoExpreso

- 1. Registrarse en AutoExpreso (crear cuenta)
- 2. Confirmación de correo electrónico

Ver documento "Como registrar cuenta de AutoExpreso".

## Ahora debe registrar su sello

- 3. Seleccionar opción "Sello Existente"
- 4. Rellenar encasillados con información del sello
- \* Número de sello

#### \* Número de serie

Nota: El número de serie para el sello de Marbete Digital lo puede obtener a través de la aplicación de CESCO Digital.

- 5. Rellena encasillados con información personal
- 6. Rellena encasillados con información del vehículo

Ver documento "Como registrar sello de AE o Marbete Digital en AutoExpreso".

Nota: Si ha cometido un error en el proceso de registro debe llamar al Call Center 1-888-688-1010

Registrar una cuenta NO significa que deba añadir auto recarga o tarjeta de crédito

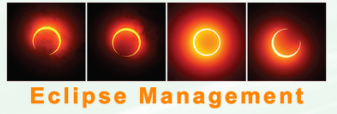

# Uso de sellos para Marbete y Peaje (Cuentas registradas en AutoExpreso)

## Caso 1: Posee sello elegible de AE y lo mantiene para propósitos de Marbete:

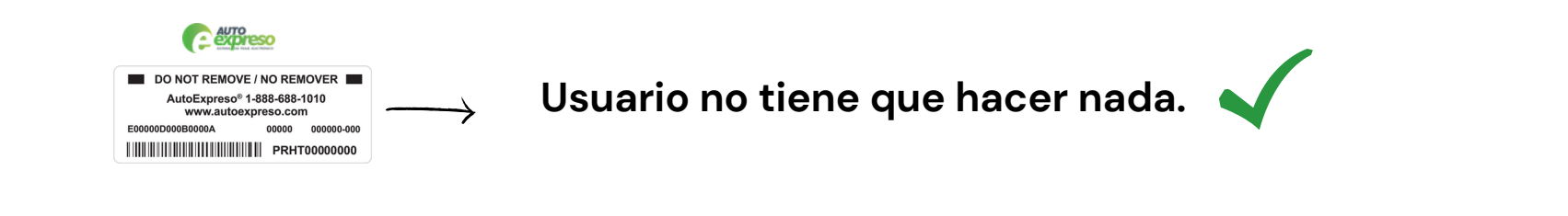

### <u>Caso 2: Posee sello de AE no elegible y lo cambia por sello nuevo de AE</u>

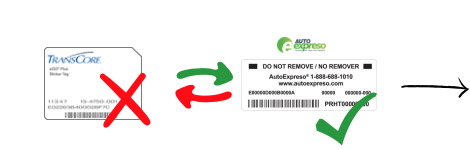

Usuario debe:

1. Desvincular su sello no elegible a través de aplicación móvil o website de AutoExpreso.

- 2. Registrar su sello nuevo a través de aplicación móvil o website de AutoExpreso
  - Número de Sello
  - Número de Serie

### Caso 3: Posee sello de AE no elegible y lo cambia por sello nuevo de Marbete Digital

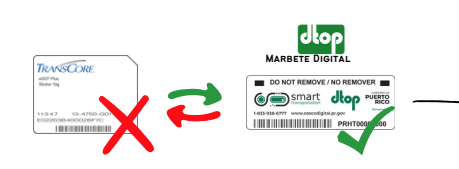

Usuario debe:

1. Desvincular su sello no elegible a través de aplicación móvil o website de AutoExpreso.

- 2. Registrar su sello nuevo a través de aplicación móvil o website de AutoExpreso.
  - Número de Sello
  - Número de Serie (Para Marbete Digital se obtiene a través de CESCO Digital)

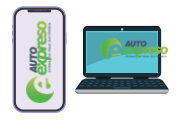

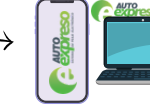

## <u>Registro del sello en AutoExpreso</u>

Primero debe hacer login en su cuenta de AutoExpreso

1. Entrar credenciales para acceder a su cuenta

Ahora debe desvincular el sello no elegible

- 2. Seleccionar opción "Sellos y Vehículos"
- 3. Escoja el vehículo que desea desvincular
- 4.Seleccionar la opción "Remover Sello" o el icono 前
- 5. Recibirá correo validando la remoción del sello

Ver documento "Como desvincular sello"

#### Ahora debe registrar su sello

- 6. Seleccionar opción "Sello Existente"
- 7. Rellenar encasillados con información del sello:
- \* Número de sello
- \* Número de serie

Nota: El número de serie para el sello de Marbete Digital lo puede obtener a través de la aplicación de CESCO Digital.

- 8. Rellena encasillados con información personal
- 9. Rellena encasillados con información del vehículo

Ver documento "Como registrar Sello de AE o Marbete Digital en AutoExpreso"

Nota: Si ha cometido un error en el proceso de registro debe llamar al Call Center 1-888-688-1010

Registrar una cuenta NO significa que deba añadir auto recarga o tarjeta de crédito

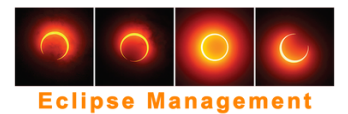